## **Amazon Echo**

486 Michael Belanger January 8, 2018 Network, Phones and Cable

## **Connection Instructions**

Applicable to the Amazon Echo, Echo Tap, and Echo Dot

- 1. Download the **Amazon Alexa app** to your smartphone or computer and sign in with your Amazon account.
- 2. Plug in the Echo using the included power adapter.
- 3. Connect to the wireless network broadcasted by your echo.
  - Broadcasting a network from your Echo is only allowed during setup. Broadcasting a network from your Echo after setup is a violation of the Computer Network Usage and Security Policy.
- 4. Record the MAC address of the Echo, located at the bottom of the first screen in the Alexa app.
- 5. On a device already connected to the internet, navigate to <u>http://netreg.clemson.edu</u>.
  - Enter your Clemson credentials if prompted
  - Click the 'Add Registration' link on the left
  - Enter the MAC address from step 4 in the format XX:XX:XX:XX:XX:XX
  - Give the device a description like 'Amazon Echo'
  - Read the acceptable user policy and click the 'I Accept' button
- 6. Select **resmedianet** from the list of wireless networks.
- 7. Enter tigerpaw for the WPA2 Encryption Key when prompted by the Alex app.
- 8. If presented with a screen asking to perform an action, click continue.
- 9. Connect your phone to **resmedianet** to complete the setup process.

Online URL: <u>https://hdkb.clemson.edu/phpkb/article.php?id=486</u>